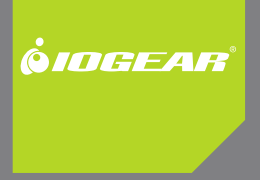

# Installation Guide

Wireless 4-Port USB Sharing Station

GUWIP204 Part No. M1172-a

#### ©2011 IOGEAR®. All Rights Reserved. PKG-M1172-a

IOGEAR, the IOGEAR logo, MiniView, VSE are trademarks or registered trademarks of IOGEAR. Microsoft and Windows are registered trademarks of Microsoft Corporation. IBM is a registered trademark of International Business Machines, Inc. Macintosh, G3/G4 and iMac are registered trademarks of Apple Computer, Inc. IOGEAR makes no warranty of any kind with regards to the information presented in this document. All information furnished here is for informational purposes only and is subject to change without notice. IOGEAR assumes no responsibility for any inaccuracies or errors that may appear in this document.

# **Table of Contents**

| Package Contents                  | 4  |
|-----------------------------------|----|
| System Requirements               | 5  |
| Product Overview                  | 6  |
| Hardware Installation             | 7  |
| Windows Software Installation     | 10 |
| Mac Software Installation         | 11 |
| Configuration                     | 14 |
| General Settings                  | 17 |
| Wireless Configuration - WEP      | 18 |
| Wireless Configuration - WPA/WPA2 | 20 |
| Administrator Configuration       | 21 |
| Maintenance                       | 23 |

| Connect to an attached USB device       | 24 |
|-----------------------------------------|----|
| Request to Connect                      | 25 |
| Disconnecting a USB device              | 27 |
| Auto-Connect Printer                    | 28 |
| Network Scanner                         | 31 |
| Firmware Upgrade                        | 35 |
| Troubleshooting                         | 38 |
| Limited Warranty                        | 46 |
| Federal Communications Commission (FCC) |    |
| Statement                               | 47 |
| CE Statement                            | 48 |
| Contact                                 | 49 |

# **Package Contents**

1 x Wireless 4-port USB Sharing Station 1 x Installation Manual 1 x Installation CD 1 x Warranty / Registration card 1 x Power Adapter

# **System Requirements**

#### Computer:

- CPU of 1.7GHz and above
- Minimum 512MB RAM
- Windows XP/Vista /7
- Mac OSX 10.6 and up
- Available wireless router in home/office network

#### Supported Devices:

- · Printer or Multi-function printer with USB connection\*
- External USB hard drive
- USB webcam\*
- USB flash drive
- USB memory card reader
- USB printer
- USB scanner

\* Some USB devices require a direct connection to the computer for optimum performance

# **Product Overview**

- 1. USB connection LED
- 2. USB port located on the front
- 3. On/Off Switch
- 4. Power adapter connector

- 5. Reset button
- 6. Network port
- 7. USB ports located on the back
- 8. Antenna

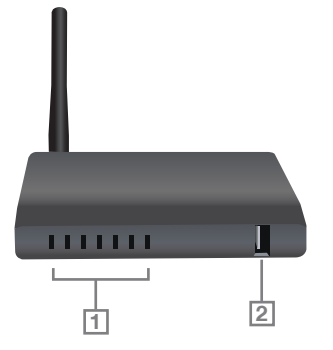

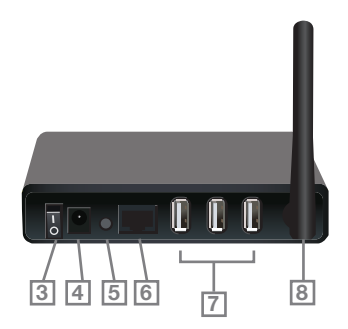

#### **Hardware Installation**

NOTE: Before you connect your USB device to the GUWIP204, please refer to the user manual and install the driver on your computer first, for example the driver for your printer. When the installation is completed, safely disconnect your USB devices from your computer. Disconnect the power source from USB devices.

1. Connect your USB device to any one of the USB ports on the USB Sharing Station

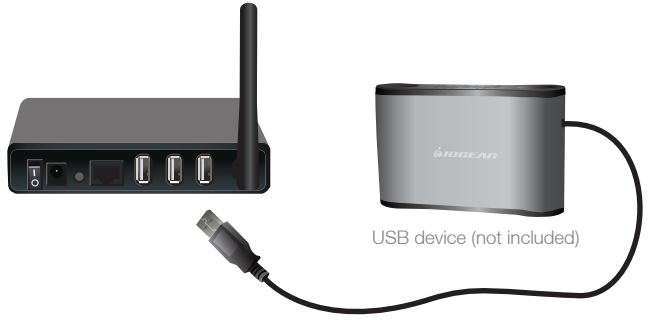

2. Connect the GUWIP204 to the router or switch with the included Ethernet cable.

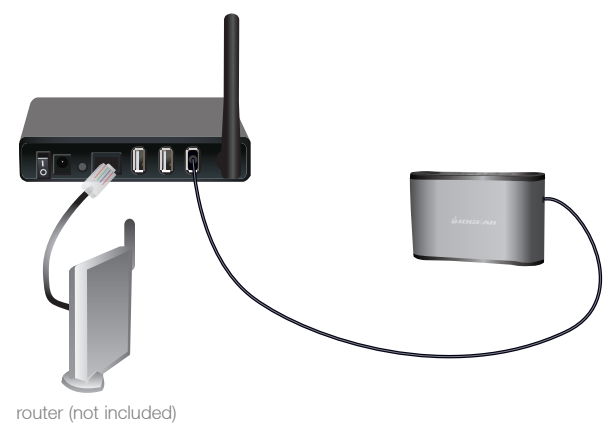

Connect the power adapter to the GUWIP204 and turn it on using the on/off switch. The USB connection LED will turn on indicating that unit is correctly connected to the network. Turn on your USB device.

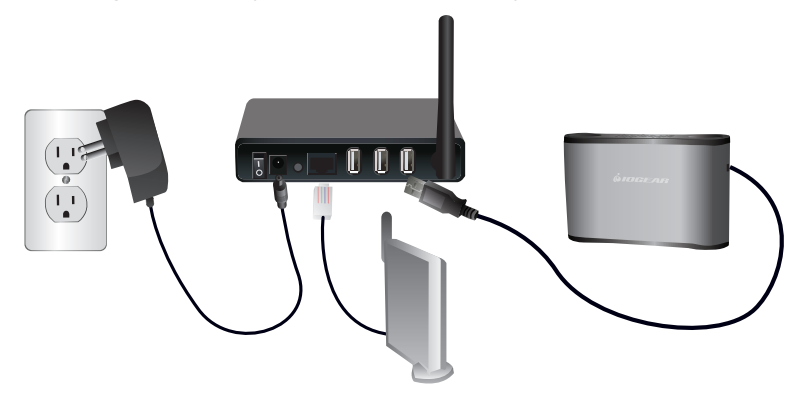

#### Windows Software Installation

Please insert the driver CD into your Windows based PC. The CD should auto play and bring up the software installer.

If you have disabled the auto-play function, please browse the CD and install the driver program manually.

Follow the instructions of the wizard to complete the installation process. Once the installation is complete, click "Finish" to launch the application.

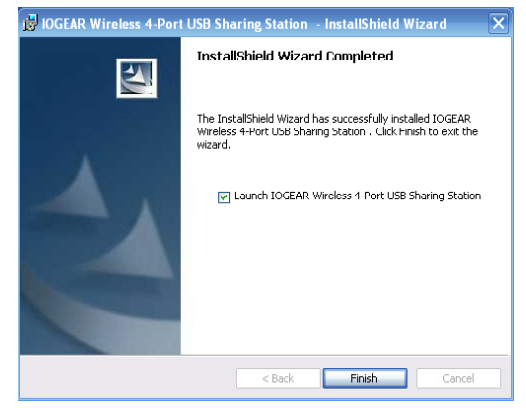

#### **Mac Software Installation**

- Please insert the driver CD into your Mac. The CD should mount and you can view the CD contents in Finder. Click on the Mac folder.
- 2. Next double click on the installer.dmg file. This will mount the installation Utility.

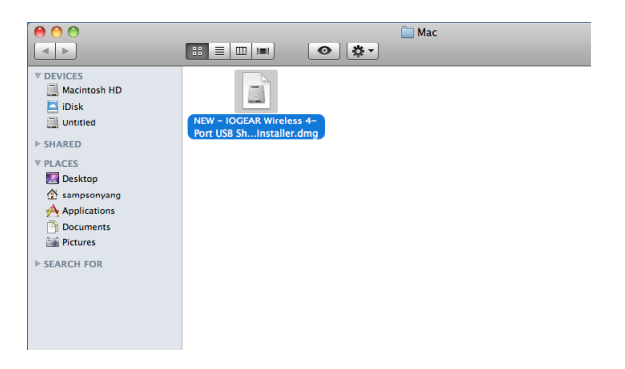

3. Next double click on the installer file named "IOGEAR Wireless 4-Port USB Sharing Station Installer".

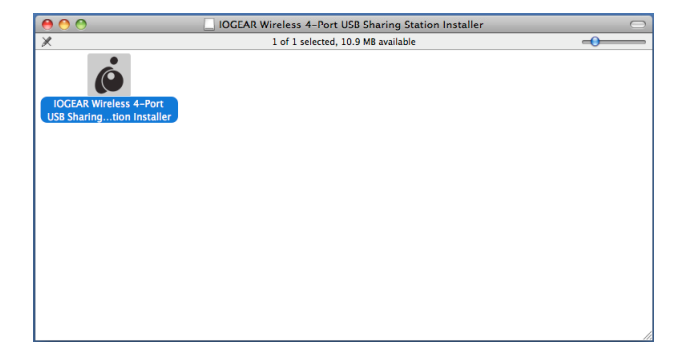

4. Enter the user name and password to continue.

|           | Type your password to allow IOGEAR Wireless<br>4-Port USB Sharing Station Installer.app to<br>make changes. |   |
|-----------|----------------------------------------------------------------------------------------------------|---|
|           | Name:                                                                                                    | ] |
|           | Password:                                                                                                   | 1 |
| ▶ Details |                                                                                                    |   |
| ?         | Cancel OK                                                                                                   | ) |

 The installation is now complete. Click on the "Restart" button when prompted to reboot the computer.

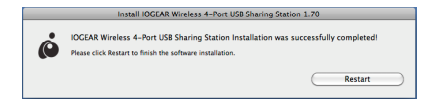

## Configuration

- 1. Run the IOGEAR Wireless 4-Port USB Sharing Station Control Center. It will automatically search the GUWIP204 and display the status.
- 2. Select the GUWIP204 that you want to configure. Next click on the "Configure Server" icon.

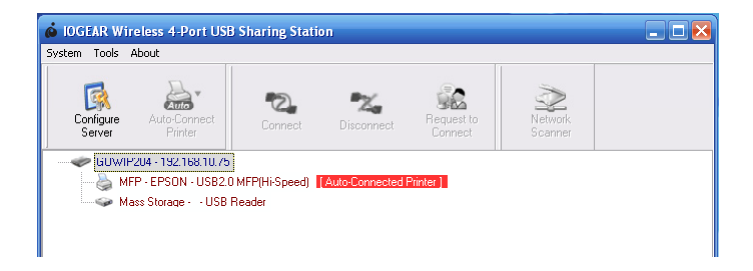

3. This will bring up the configuration page in your web browser. Click "Config"

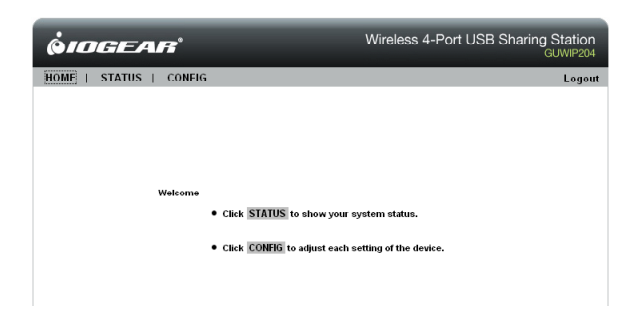

4. Enter the Administrator Username (default: admin) and Password (default: admin) to login. This will bring you to the GUWIP204 Configuration page.

| <b> <i> </i></b>      |               | Wireless 4-Port USB Sharing Station |
|-----------------------|---------------|-------------------------------------|
| HOME   STATUS   CONFI |               | Logout                              |
|                       |               |                                     |
|                       |               |                                     |
|                       |               |                                     |
|                       |               |                                     |
|                       | Login         |                                     |
|                       | Administrator | admin                               |
|                       | Password      | •••••                               |
|                       | Login         | Cancel                              |

# **General Settings**

The Configuration page has four tabs: General, Wireless, Administrator and Maintenance. Select "General" tab, you can either assign an IP address to the IOGEAR Wireless 4-Port USB Sharing Station or you can automatically get an IP address by using DHCP (Recommended). Scroll to the bottom of the page and click "Submit" to save any changes.

| <b>ÖIDGEAR</b> ®              |                     | Wireless 4-Port USB Sharing Station<br>GUWIP204 |   |
|-------------------------------|---------------------|-------------------------------------------------|---|
| HOME   STATUS   CONF          | G                   | Logou                                           | t |
| General<br>Server Information | Wireless            | Administrator Maintenance                       | ^ |
| Server Name                   | GUWIP204            | 15 letters[max.]                                |   |
| Workgroup                     | WORKGROUP           | 15 letters[max.]                                |   |
| Description (optional)        | IOGEAR GUWIP204 4-F | 48 letters[max.]                                |   |
| Storage Access Mode           |                     |                                                 |   |
| O Server Mode                 |                     |                                                 | Ξ |
| NetUSB Mode                   |                     |                                                 |   |
| терир                         |                     |                                                 |   |
| Automatically get IP by DHCP  |                     |                                                 |   |
| O Static IP                   |                     |                                                 |   |
| IP Address                    | 192.168.1.100       | 15 letters[max.]                                |   |
| Subnet Mask                   | 255.255.255.0       | 15 letters[max.]                                | - |
| UPnP Setting                  |                     |                                                 |   |
| UPnP                          | Enable              | Obisable                                        |   |
| File Server Codepage          |                     |                                                 | Y |

@2011 IOGEAR®, All rights reserved.

# Wireless Configuration - WEP

 Next, configure the wireless settings by selecting "Wireless" tab. Scan for your wireless network by clicking the "Enter" button in the Scan AP section.

| Ø <i>IOGEA</i>      | R'                | Wireless 4-Port USB Sharing Statio | n<br>)4 |
|---------------------|-------------------|------------------------------------|---------|
| HOME   STATUS       | CONFIG            | Logo                               | ut      |
| General             | Wireless          | Administrator Maintenance          | f       |
| Basic               |                   |                                    |         |
| Station Name        | 00-11-E5-02-03-5A |                                    |         |
| Network Type        | Infrastructure    |                                    |         |
| SSID                | Default           | 32 letters(mox.)                   |         |
| Security            |                   |                                    |         |
| Security System     | WEP M             | >                                  |         |
| WEP Settings        | Authentication    | Open System 💌                      |         |
|                     | Key Size          | 64 Bit (Hex - 10 chars)            |         |
|                     | Key 1             | ABCDEF4321                         |         |
|                     | Key 2             | 0                                  |         |
|                     | Key 3             | 0                                  |         |
|                     | Key 4             | 0                                  |         |
| Site Survey Setting |                   |                                    |         |
| Scan AP             | Enter             |                                    | ~       |

@2011 IOGEAR®. All rights reserved.

2. Select your wireless network and click the "Set" button.

| 6  | SIDGE        | 4 <i>1</i> 73° |            | Wirele        | ess 4-Port US |
|----|--------------|----------------|------------|---------------|---------------|
| HO | OME   STATUS | CONFIG         |            |               |               |
|    | General      | Ý              | Wireless   | Administrator | Mainten       |
|    | SSID         | BSSID          | Strength   | Security      | Mode          |
|    | O IOGEAR-G   | 00:50:18:      | 44:a3:36 😱 | WEP           | infra         |
|    |              |                | Set        | Scan AP Bac   | k             |

 Next choose the security system and enter key which are suitable fo your AP wireless setting. Once that is complete, scroll to the bottom of the page and click "submit" to complete the wireless configuration.

| <i> <b> <i>i</i>dgea     </b></i> | R              | Wireless 4-Port US      |
|-----------------------------------|----------------|-------------------------|
| HOME   STATUS                     | CONFIG         |                         |
| Security System                   | WEP 🔛          |                         |
| WEP Settings                      | Authentication | Open System 💌           |
|                                   | Key Size       | 64 Bit (Hex - 10 chars) |
|                                   | Key 1          | •                       |
|                                   | Key 2          | 0                       |
|                                   | Key 3          | 0                       |
|                                   | Key 4          | 0                       |
| Site Survey Setting               |                |                         |
| Scen AP                           | Enter          |                         |
| WPS Setting                       |                |                         |
| WPG                               | Enable O Dis   | able                    |
|                                   | Enter          |                         |
|                                   |                | Submt Reset             |

## Wireless Configuration - WPA/WPA2

- 1. Select your Network Type from the drop down menu.
- 2. Type in the SSID for the wireless network. This is the name of your wireless network.
- 3. Select your Secuity System between WPA or WPA2. This would be determined by the type of wireless network security that was setup when the router was configured. Then choose the Key Format for your wireless network password. Then enter the Pre-Shared Key, this is the pass key for your wireless network. Finally choose the Encryption type that was setup for the pass key.
- Scroll down and press the Submit. Allow the GWUIP204 to restart and come back to the login screen. Then the GUWIP204 can be powered off and disconnected

from the hard wired connection. You can then power on the GUWIP204 and the device should recognized by the GUWIP204 software.

| <b> <i> </i></b>    | r"                |                     | Wireles    | s 4-Port    | USB S  | haring S<br>GU |
|---------------------|-------------------|---------------------|------------|-------------|--------|----------------|
| HOME   STATUS   CO  | ONFIG             |                     |            |             |        |                |
| General             | Wireless          | Administra          | tor        | Maint       | enance |                |
| Basic               |                   |                     |            |             |        |                |
| Station Name        | 00-21-80-A1-00-08 |                     |            |             |        |                |
| Network Type        | Infrastructure    | •                   |            |             |        |                |
| SSID                |                   | 32 letters[max.]    |            |             |        |                |
| Security            |                   |                     |            |             |        |                |
| Security System     | WPA2 - PSK -      |                     |            |             |        |                |
| WPA-PSK Settings    | Key Format        | Passphrase (8~63    | 3 chars)   | •           |        |                |
|                     | Pre-Shared Key    |                     |            |             |        |                |
|                     | Encryption        | TKIP 🔹              |            |             |        |                |
|                     | Note: WPA-PSK/WPA | 2-PSK is not availa | ble with a | d-hoc netwo | rks.   |                |
| Site Survey Setting |                   |                     |            |             |        |                |
| Scan AP             | Enter             |                     |            |             |        |                |
| WPS Setting         |                   |                     |            |             |        |                |
| WPS                 | Enable O Disable  | 8                   |            |             |        |                |

# **Administrator Configuration**

By clicking the "Administrator" tab on the Configuration page, you can change the administrator user name and password. You can also add users or remove users.

| JALE   31A103   COM | FIG         |                |             | Le  |
|---------------------|-------------|----------------|-------------|-----|
| General             | Wireless 🧹  | Administrator  | Maintenance |     |
| Set Administrator   |             | $\sim$         |             |     |
| Administrator       | admin       | 15 let         | ters[max.]  |     |
| New Password        |             | 15 let         | iers(max.)  |     |
| Re-type Password    |             | 15 let         | lers[max.]  |     |
| User Account List   | Submit      | Reset          |             |     |
| User Name           |             | Password       |             |     |
| Permission          | Read Only 💌 |                |             | Add |
|                     | Current Use | r Account List |             |     |
|                     | Department  |                | Pennission  |     |

@2011 IOGEAR®. All rights reserved

You can now unplug the Ethernet cable from the GUWIP204 and it will automatically connect to your wireless router. The WAN LED should start blinking.

Open the IOGEAR Wireless 4-Port USB Sharing Station Utility. You should see the

GUWIP204 a few seconds after the utility is opened. If you do not see the GUWIP204 in the list, you will need to plug the Ethernet cable back in and double check the GUWIP204 wireless settings.

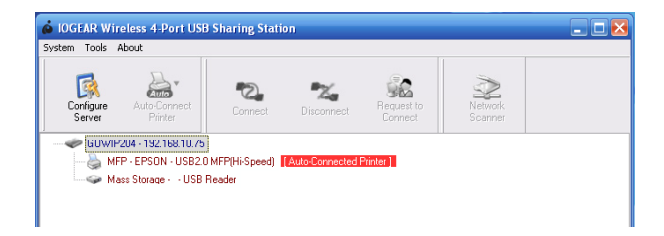

## Maintenance

Clicking on the "Maintenance" tab on the Configuration page will take you the the maintenance section where you can reset the device, restore to factory settings, or upgrade the firmware. Refer to page 35 for details on firmware upgrade. For the latest firmware versions, be sure to check the IOGEAR website at http://www.iogear.com.

| <b>ÖIDGEAR</b> '       | Wireless 4-Port USB Sharing Station<br>GUWIP204 |
|------------------------|-------------------------------------------------|
| HOME   STATUS   CONFIG | Logout                                          |
| General Wireless       | Administrator                                   |
| Factory Default        |                                                 |
| Download New Firmware  |                                                 |
| Firmware Upgrade       |                                                 |
|                        |                                                 |
|                        |                                                 |
|                        |                                                 |
|                        |                                                 |
|                        |                                                 |
|                        |                                                 |

### Connect to an attached USB device

Open the USB Share Station Utility. You should see GUWIP204 as well as the attached USB devices. Make sure the drivers for these are already installed on your computer for before connecting to them through the GUWIP204.

- Click on the device you wish to connect to, then click on the "Connect" icon. Clicking on the "Connect" icon simulates an actual USB device plug-in.
- Now you can use the device as if it were connected directly to your PC's USB Port. Once connected you will see "Manually Connected By Your Computer's Name".

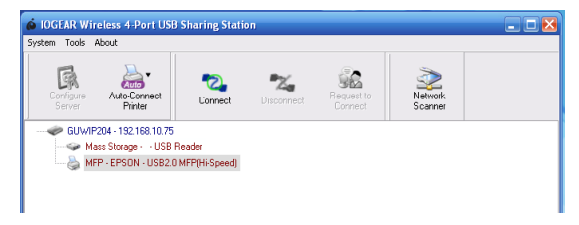

NOTE: Only 1 PC is allowed to connect to the USB Device at a time.

#### **Request to Connect**

If a USB device is manually connected by another user, you will not be able to connect to that device. But with the "Request to Connect" feature, you can send a message to the connected user to request they disconnect to the device.

 Open the USB Share Station Utility. Click on the occupied device you wish to send a request to and the "Request to Connect" icon will be enabled

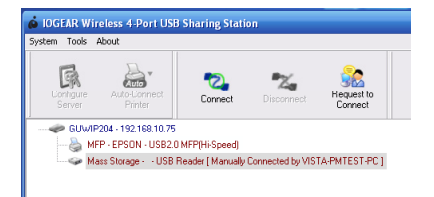

2. Click on the "Request to Connect" icon to send a message to the other computer.

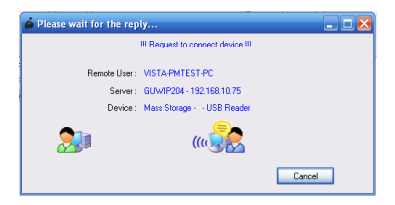

The other user can either "Accept" or "Reject" your request. If they "Accept", then they will automatically disconnect from the device and you will automatically be connected. If they "Reject" your request, no changes will be made. They will remain connected to the device.

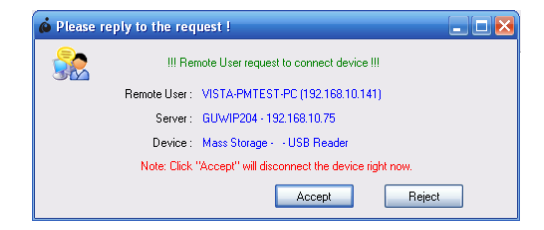

## **Disconnecting a USB device**

Once you are finished using the USB device, open the USB Share Station Utility. Click on the device you wish to disconnect and click on the "Disconnect" icon.

Once disconnected, any of the other users on the network can connect to the device.

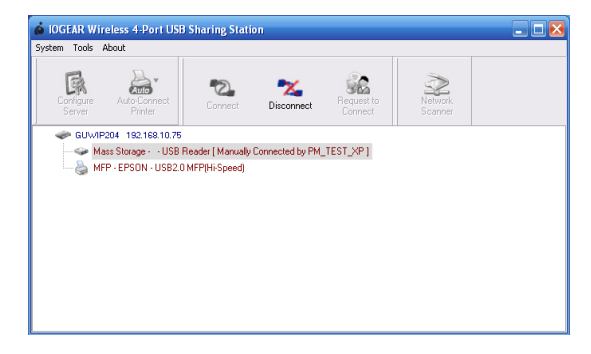

## **Auto-Connect Printer**

Auto-Connect is a feature for Multi-Function Printers in the utility that automatically connects and disconnects so the user doesn't need to manually do so. Follow the steps below to enable the Auto-Connect Printer feature for your Multi-Function Printer.

1. Open the USB Share Station Utility and click on the desired printer.

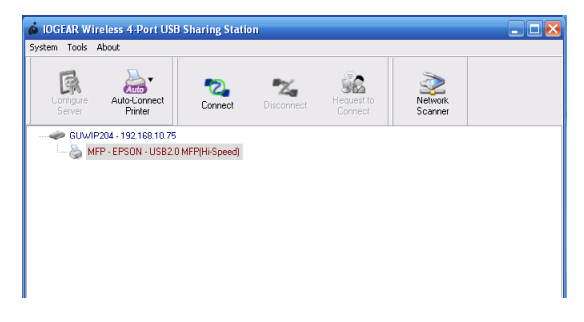

2. Next, click on the "Auto-Connect Printer" icon and select "Set Auto-Connect Printer.

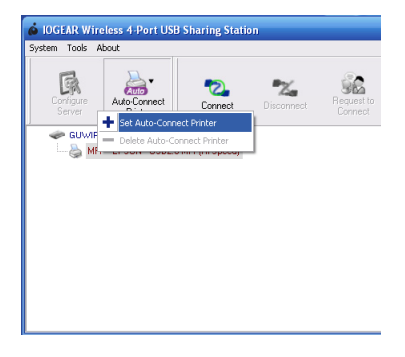

3. Next, an "Installed Printer List" box will list the installed printers on your computer. Check the box next to the printer you wish to enable auto-connect and click "Apply".

| 💩 Add to Auto-Connect Printer List 📃 🗖 된 |
|------------------------------------------|
| < Installed Printer List >               |
| Printer Name                             |
| EPSON NX410 Series recommended           |
|                                          |
|                                          |
|                                          |
|                                          |
|                                          |
|                                          |
|                                          |
|                                          |
|                                          |
|                                          |
| Apply Cancel                             |
|                                          |
|                                          |

4. The printer should now show [Auto-Connected Printer]. If you send a print job you will notice the utility will automatically connect to the printer then disconnect. Note: The utility must be running in the background in order for the Auto-Connect to function. The utility is configured to start when window starts by default

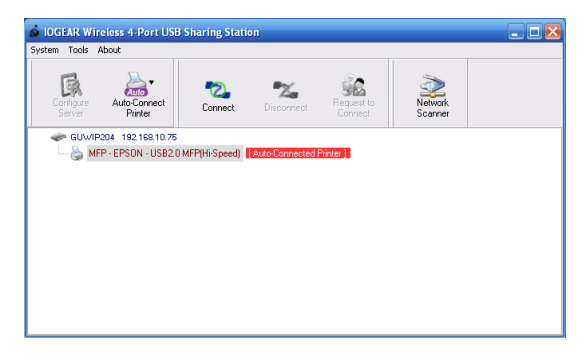

#### **Network Scanner**

The GUWIP204 also allows you to use the Scanner function on your Multi-Function Printer. The following steps will show you how to use the Network Scanner feature in the utility.

NOTE: Make sure the drivers for the scanner are already installed on your computer for before connecting to it through the GUWIP204.

1. Open the USB Share Station Utility and click on the Multi-Function Printer. Next click on the "Network Scanner" icon.

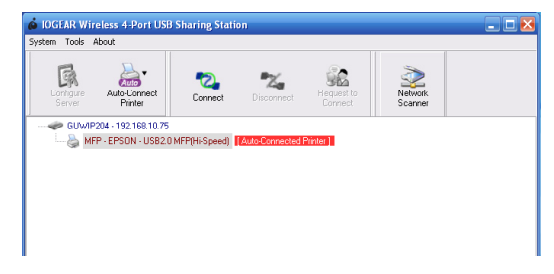

 Next, select the scanner you want to connect to. If you see a TWIAN and WIA version of your scanner, select the recommended and click "OK".

| 👶 Welcome to the Auto-Connect Scanner |    | ×      |
|---------------------------------------|----|--------|
| Select a device                       |    |        |
| EPSON NX410/SX410/TX410 recommended   |    |        |
| WIA-EPSON NX410/SX410/TX410           |    |        |
|                                       | ОК | Cancel |

 A "Welcome to the Auto-Connect Scanner" window will appear. Enter a name for the image, select the file format, and choose a place to save the image. Once completed, click the "Scan" button.

Clicking the Scan button will prompt the MFP Scanner software to start the scanning process.

| Welcome to the Auto-Connect Scanner                     |         |   |   |
|---------------------------------------------------------|---------|---|---|
| >> EPSON NX410/SX410/TX410                              |         |   |   |
| Mage Name and Destination                               |         |   |   |
| Colort a name and destination for one printman          |         |   |   |
|                                                         |         |   |   |
| 1. Type a name for this image set :                     |         |   |   |
| Picture                                                 |         |   |   |
| 2. Select a file format:                                |         |   |   |
| JPG (JPEG Image)                                        |         |   |   |
| 3. Choose a place to save this image set :              |         |   |   |
| tings\HP_Administrator\My Documents\My Pictures\ Browse |         |   |   |
| Na Dege<br>Location :<br>Picture :                      |         |   |   |
| Width " Height :                                        |         |   |   |
| Dimensions :                                            |         |   |   |
| Resolution :                                            |         |   |   |
| Bit Depth :                                             |         |   |   |
| File Size :                                             |         |   |   |
| Scan Dose                                               |         |   |   |
|                                                         | Scale : | 6 | 4 |

4. Once the scan is complete, the "Welcome to the Auto-Connect Scanner" window will appear. You should see a copy of your scan on the right. Your scan is now complete. Click the "Close" button at the bottom to close the window.

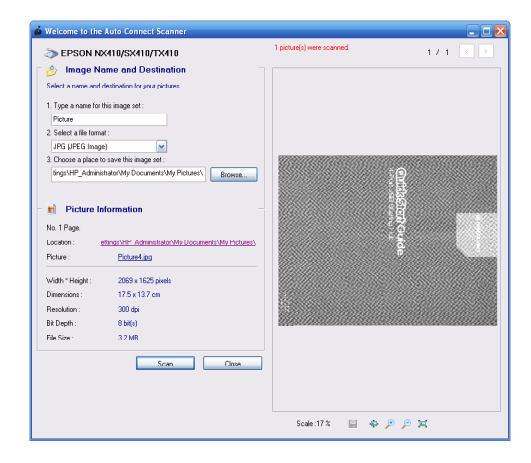

## **Firmware Upgrade**

- 1. Run the IOGEAR 4-Port Wireless USB Sharing Station Control Center.
- 2. Select the server that you want to upgrade the firmware on. Next click on the "Configure Server" icon.

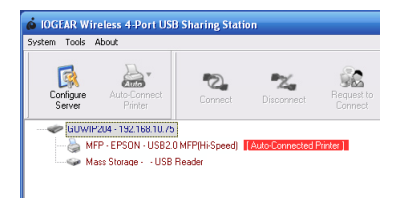

3. This will bring up the configuration page in your web browser. Click "Config"

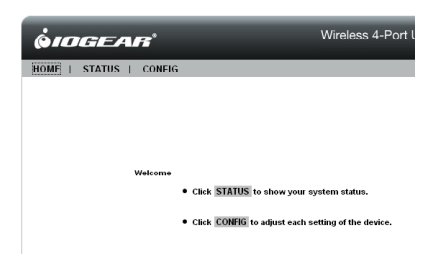

4. Enter the Administrator Username (default: admin) and Password (default: admin) to login.

| <b>ÖIDGEAR</b> ®       |               | Wireless 4-P |
|------------------------|---------------|--------------|
| HOME   STATUS   CONFIG |               |              |
|                        |               |              |
|                        |               |              |
|                        |               |              |
|                        |               |              |
|                        | Login         |              |
|                        | Administrator | admin        |
|                        | Password      | ••••         |
|                        | Login         | Cancel       |
|                        |               |              |
|                        |               |              |

- 5. Click on the "Maintenance" tab at the top. Next click on "Download New Firmware". This will take you to the IOGEAR website. Here you can check to see if there is an upgraded firmware available. If there is, download it and make note of the files saved location.
- 6. Once you have downloaded the latest firmware, click on the "Firmware Upgrade" button.

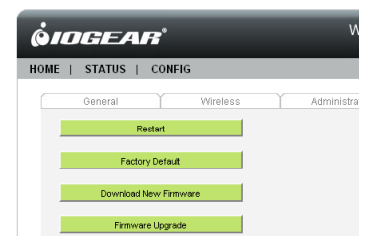

- Click the "Browse" button and select the updated firmware file you just downloaded. Next, click the "Upload" button. A window will appear asking you to start upload now. Click "OK".
- This will start the firmware upgrade process. Do not turn off the unit at this time. Once the firmware upgrade is complete the device will reboot. This process could take a few minutes.

| <b> <i>     OIDGEAR</i><sup>®</sup> </b> |          | Wireless 4    | 1-Port USB Sharing Statio |
|------------------------------------------|----------|---------------|---------------------------|
| HOME   STATUS   CONFI                    | 3        |               | Logo                      |
| General                                  | Wireless | Administrator | Maintenance               |
| Upgrade Firmware                         |          |               |                           |
| New Firmware File                        |          |               | Browse                    |
|                                          | Upload   | Cancel        |                           |

# Troubleshooting

#### **LED Indicators**

| Indicators      | Behavior | Description                          |
|-----------------|----------|--------------------------------------|
| Power           | On       | Power on                             |
|                 | Off      | Power off/System error               |
| Link            | On       | Network connected                    |
|                 | Off      | No physical connection to network    |
| Status Blinking |          | Activity on network                  |
|                 | Off      | No activity on network               |
| USB On          |          | USB device connected                 |
|                 | Blinking | Connected USB device error           |
|                 | Off      | No physical connection to USB device |

#### Firewall

If a software firewall has been installed on your PC, it may block the communication between the PC and the GUWIP204. To solve this problem, either disable the firewall or configure the firewall to allow the TCP port 20005 and UDP port 7412.

#### **Factory Default**

- 1. Run the IOGEAR 4-Port Wireless USB Sharing Station Control Center.
- 2. Select the server that you want to reset to factory default settings. Next click on the "Configure Server" icon.

| 🤞 IOGEAR Wir        | eless 4-Port USB                                                   | Sharing Statio           | n                 |                       |                    | _ 🗆 🔀 |
|---------------------|--------------------------------------------------------------------|--------------------------|-------------------|-----------------------|--------------------|-------|
| System Tools        | About                                                              |                          |                   |                       |                    |       |
| Configure<br>Server | Auto-Connect<br>Printer                                            | Connect                  | <b>Disconnect</b> | Request to<br>Connect | Network<br>Scanner |       |
| GUWIF               | 204 - 192, 168, 10, 75<br>P - EPSON - USB2, 0<br>ass Storage USB R | MFP(Hi-Speed) 📕<br>eader | Auto-Connected R  | Printer ]             |                    |       |

3. This will bring up the configuration page in your web browser. Click "Config".

| <b>QIOGEAR</b>              | Wireless 4-Port USB Sharing Station<br>GUWIP204 |
|-----------------------------|-------------------------------------------------|
| HOME   STATUS   CONFIG      | Logout                                          |
|                             |                                                 |
|                             |                                                 |
|                             |                                                 |
|                             |                                                 |
| Welcome                     |                                                 |
| Click STATUS to show your   | system status.                                  |
| Click CONFIG to adjust each | setting of the device.                          |
|                             |                                                 |

4. Enter the Administrator Username (default: admin) and Password (default: admin) to login.

| <b> <i> <i> </i></i></b> |               | Wireless 4-Port USB Sharing Station |
|--------------------------|---------------|-------------------------------------|
| HOME   STATUS   CONFI    | G             | Logout                              |
|                          |               |                                     |
|                          |               |                                     |
|                          |               |                                     |
|                          |               |                                     |
|                          | Login         |                                     |
|                          | Administrator | admin                               |
|                          | Password      | •••••                               |
|                          | Logi          | n Cancel                            |

5. Click on the "Maintenance" tab at the top. Next click on "Factory Default".

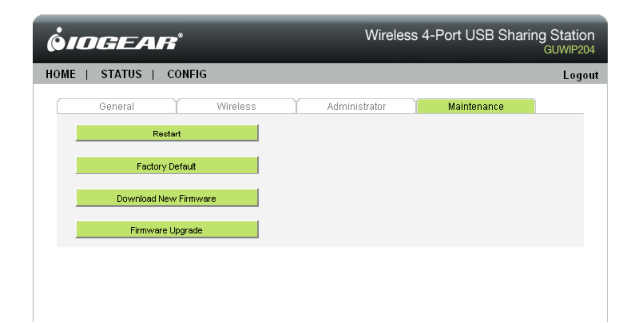

6. Next, you will be asked if you want to Load the Factory Default. Click "Yes".

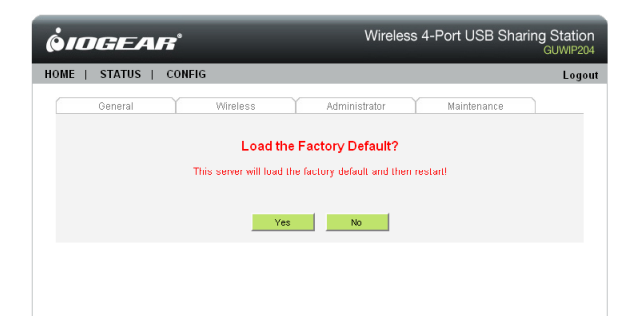

7. The system will restart. Once it's complete, it will reset back to the home page. You will now need to reconfigure the GUWIP204 for your wireless network.

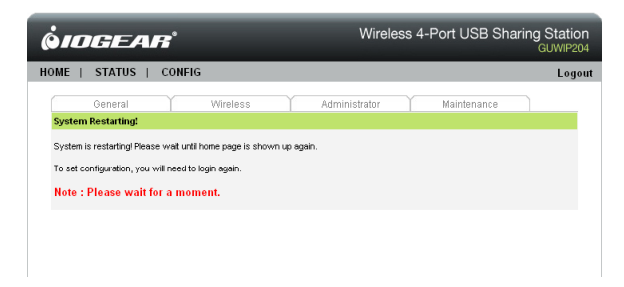

#### **Limited Warranty**

IN NO EVENT SHALL THE DIRECT VENDOR'S LIABILITY FOR DIRECT, INDIRECT, SPECIAL, INCIDENTAL OR CONSEQUENTIAL DAMAGES RESULTING FROM THE USE OF THE PRODUCT, DISK, OR ITS DOCUMENTATION EXCEED THE PRICE PAID FOR THE PRODUCT.

The direct vendor makes no warranty or representation, expressed, implied, or statutory with respect to the contents or use of this documentation, and especially disclaims its quality, performance, merchantability, or fitness for any particular purpose. The direct vendor also reserves the right to revise or update the device or documentation without obligation to notify any individual or entity of such revisions, or updates. For further inquiries please contact IOGEAR.

### Federal Communications Commission (FCC) Statement

This equipment has been tested and found to comply with the limits for a Class B digital device, pursuant to Part 15 of the FCC Rules. These limits are designed to provide reasonable protection against harmful interference in a residential setting. This product generates, uses, and can radiate radio frequency energy and, if not installed and used as directed, it may cause harmful interference to radio communications. Although this product complies with the limits for a Class B digital device, there is no guarantee that interference will not occur in a particular installation.

# **CE Statement**

This device has been tested and found to comply with the requirements set up in the council directive on the approximation of the law of member states relating to EMC Directive 89/336/EEC, Low Voltage Directive 73/23/EEC and R&TTE Directive 99/5/EC.

# Contact

#### IOGEAR

19641 Da Vinci Foothill Ranch, CA 92610 **P** 949.453.8782 **F** 949.453.8785 Visit us at: **www.iogear.com** 

# About Us

FUN

IOGEAR offers connectivity solutions that are innovative, fun, and stylish, helping people enjoy daily life using our high technology products.

#### GREEN

0.0

IOGEAR is an environmentally conscious company that emphasizes the importance of conserving natural resources. The use of our technology solutions helps reduce electronic waste.